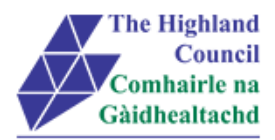

# Integrated HR/Payroll System Project

# **Employee MyView**

# **Rejected Claims**

| Document:     | Employee MyView – Rejected Claims |
|---------------|-----------------------------------|
| Last Updated: | 13/10/15                          |
| Version:      | 1.1                               |
| Status:       | Approved                          |
| Author:       | Payroll                           |

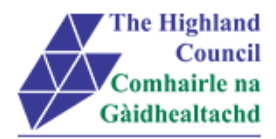

## 1 Employee MyView – Rejected Claims

## **Document Control**

## 1.1 Table of Contents

| 1 | Employee MyView – Rejected Claims                   | 2 |
|---|-----------------------------------------------------|---|
|   | Document Control                                    | 2 |
|   | 1.1 Table of Contents                               | 2 |
|   | 1.2 Change History                                  | 2 |
| 2 | Expense Claims that have been rejected by a Manager | 3 |
| _ |                                                     |   |
| 3 | MISCEIIaneous Error messages                        | 6 |
|   | 3.1 Alerts                                          | 6 |

## 1.2 Change History

| VERSION | STATUS | DATE     | AUTHOR   | SUMMARY OF CHANGES |
|---------|--------|----------|----------|--------------------|
| 1.1     | DRAFT  | 14/10/15 | CIP Team | Initial Draft      |

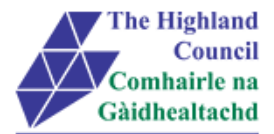

## 2 Expense Claims that have been rejected by a Manager

If your Manager has rejected one (or part) of your claim forms, this does mean that you have to re-create a new expense claims form. The rejection could be down to various reasons from, receipts not being attached to the claim or the wrong user type has been selected. Regardless, when a Manager rejects a claim, he will create rejection notes which will advise you why the claim was rejected in the first place. This will be provided to the employee by a system email

| Please be advised that the following subsistence expense claim has been rejected:                                                                                                    |
|----------------------------------------------------------------------------------------------------|
| Claim Number: 0000003485                                                                                                    |
| Claim Date: 07/10/2015                                                                                                    |
| Claim Description: August / September Claim                                                                                                    |
| Claim Total: 0.00                                                                                                    |
|                                                                                                    |
| Rejection reason: John - this expense claim was rejected as there is no receipt attached to the claim. Please attach the receipt and re-submit at your earliest convenience. Thank you |

This will give you the opportunity to amend and resubmit the rejected claim.

➢ Log into MyView

#### From Dashboard Main Menu

MyExpenses

Click on [MyExpenses]

#### Expenses drop down menu will appear

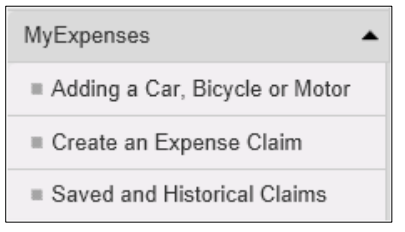

Click on [Saved and Historical Claims]

#### Historical Expense Claims will appear

| pense Claims -                                   |                |            |             |
|--------------------------------------------------|----------------|------------|-------------|
| thorised, Open, Rejected, Submitted, Withdrawn ✓ |                |            | × Q         |
| Description                                      | Event          | Status     | Raised Date |
| August / September Claim                         | Expense Claims | Rejected   | 07/10/2015  |
| PAUL OGDEN                                       | Expense Claims | Authorised | 28/09/2015  |
| UPGRADE Test                                     | Expense Claims | Authorised | 25/09/2015  |
| September Expenses                               | Expense Claims | Authorised | 24/09/2015  |
| luly expenses                                    | Exponso Claims | Authorisod | 22/00/2015  |

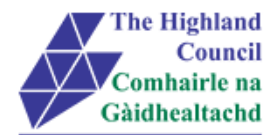

> Click on line of expense claim that has the [Rejected] status

| Default Cost Centre - Rejected                                                                                                    |                 |  |  |             |    |  |  |
|----------------------------------------------------------------------------------------------------|-----------------|--|--|-------------|----|--|--|
| Date                                                                                                    | Value           |  |  |             |    |  |  |
| 07/10/2015                                                                                                    | Car Mileage     |  |  | 10          | -  |  |  |
|                                                                                                    |                 |  |  | Total Miles | 10 |  |  |
|                                                                                                    |                 |  |  |             |    |  |  |
|                                                                                                    |                 |  |  |             |    |  |  |
| Rejection Notes                                                                                                    | Rejection Notes |  |  |             |    |  |  |
| John - this expense claim was rejected as there is no receipt attached to the claim. Please attach the receipt and re-submit at your earliest convenience. Thank you |                 |  |  |             |    |  |  |
|                                                                                                    |                 |  |  |             |    |  |  |
| Total Lines Total Miles Delete Reopen                                                                                                    |                 |  |  |             |    |  |  |
| 1 10                                                                                                    |                 |  |  |             |    |  |  |

## Click [Reopen]

| + Add Line                                                                                                    |                                            |   |   |    |     |  |  |  |  |
|----------------------------------------------------------------------------------------------------|--------------------------------------------|---|---|----|-----|--|--|--|--|
| Default Cost Cent                                                                                                    | e - Open                                   | _ | _ |    |     |  |  |  |  |
| Date                                                                                                    | Date Group Type Value                      |   |   |    |     |  |  |  |  |
| 07/10/2015                                                                                                    | Car Mileage                                |   |   | 10 | 前 🗕 |  |  |  |  |
| Total Miles 10                                                                                                    |                                            |   |   |    |     |  |  |  |  |
| + Add Attachments                                                                                                    |                                            |   |   |    |     |  |  |  |  |
| Rejection Notes John - this expense claim was rejected as there is no receipt attached to the claim. Please attach the receipt and re-submit at your earliest convenience. Thank you |                                            |   |   |    |     |  |  |  |  |
| Clear                                                                                                    | Total Lines     Total Miles       1     10 |   |   |    |     |  |  |  |  |

- Click [+ Add Attachments]
- > Attach receipts
- Click [Submit]

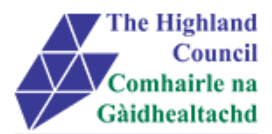

#### Message from webpage box will appear

| ľ | Submit Claim                                | me  |
|---|---------------------------------------------|-----|
| - | Are you sure you want to submit this claim? | lin |
|   | OK Cancel                                   |     |
|   |                                             |     |

Click [Ok]

#### Submitted Summary page will appear

| Default Cost Centre - Submitted |             |    |      |             |       |                 |  |  |
|---------------------------------|-------------|----|------|-------------|-------|-----------------|--|--|
| Date                            | Group       |    | Туре |             | Value |                 |  |  |
| 07/10/2015                      | Car Mileage |    |      |             | 10    | -               |  |  |
|                                 |             |    |      | Total Miles | 10    |                 |  |  |
|                                 |             |    |      |             |       |                 |  |  |
|                                 |             |    |      |             |       |                 |  |  |
| Total Lines Total Miles         |             |    |      |             |       | B Print Summary |  |  |
|                                 | 1           | 10 |      |             |       |                 |  |  |

A confirmation email will be sent from the HR Portal to your Manager / Budget Holder to review **Process END** 

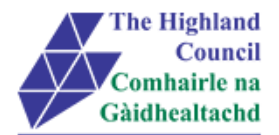

## 3 Miscellaneous Error Messages

You may get an error message advising "STOP" "MyView : Session Ended – Your request cannot processed at this time". Click on the [**Return to home page**] button on the bottom right hand side of the screen to log back into your MyView session.

Please report this error to: FSAT advising what task you were trying to perform during your MyView session.

At the moment you will not be able to access the MyView Self Service outside of the HC network

### 3.1 Alerts

Please be advised that the following message is only an Alert – we ask that you have some patience and try again late

r to amend your existing details

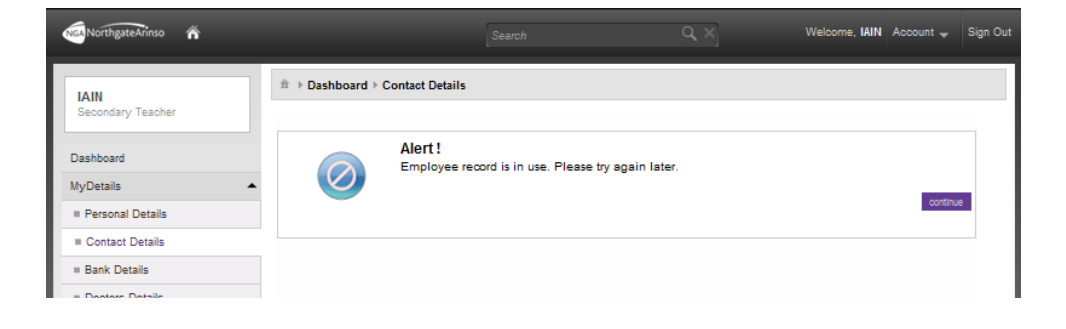